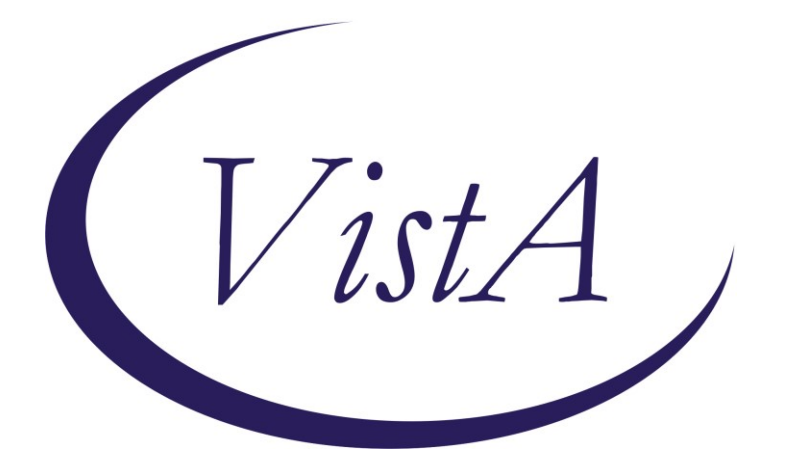

Update\_2\_0\_216

## **Clinical Reminders**

## VA-COLORECTAL CANCER SCREENING UPDATE

## **Install Guide**

July 2021

Product Development Office of Information Technology Department of Veterans Affairs

# **Table of Contents**

| INTRODUCTION      | 1  |
|-------------------|----|
| PRE-INSTALL       | 5  |
| INSTALL DETAILS   | 5  |
| INSTALL EXAMPLE   | 6  |
| POST INSTALLATION | 17 |

### Introduction

The four colorectal screening reminders were released in 2017 as Clinical reminder Update\_2\_0\_9 and updated with Update\_2\_0\_94. This reminder update includes updates/additions to the VA-CRC Average Risk reminder definition.

#### The following changes are in this update:

1. The VA-CRC AVERAGE RISK baseline frequency changed to 45yo to meet new guidelines to begin CRC screening at age 45.

| neminder Inquiry: Avg Risk Colorectal Cancer Screen |                           |  |  |  |  |
|-----------------------------------------------------|---------------------------|--|--|--|--|
| Baseline Frequency:                                 |                           |  |  |  |  |
| Do In Advance Time Frame:<br>Sex Specific:          | Do if DUE within 2 months |  |  |  |  |
| Ignore on N/A:<br>Frequency for Age Range:          | l year for ages 45 to 75  |  |  |  |  |
| No Match Text:                                      |                           |  |  |  |  |

2. All reminder dialog options with branching logic based on age have been updated to the new guidelines. The options below will now display for patients 35yo and older, instead of beginning at age 40. These options are in the VA-CRC COLONOSCOPY AVG RISK, VA-CRC WAITING FOR RECOMMEND GAP, VA-CRC COLONOSCOPY FOLLOW UP REMINDER, VA-CRC COLON SCREENING DOCUMENTATION reminder dialogs.

Note: The age range has changed in the following terms, however, the reminder term name <u>has not</u> changed. Changing the name to match the new age range would have installed new terms, which would have required remapping throughout the dialogs. The decision was made to keep the existing names to reduce the amount of remapping at local sites.

VA-AGE <50 VA-AGE <40!>74 VA-AGE <40!>65 VA-AGE <40!>66 VA-AGE <40!>67 VA-AGE <40!>68 VA-AGE <40!>69 VA-AGE <40!>70 VA-AGE <40!>71 VA-AGE <40!>72 VA-AGE <40!>73 VA-AGE <40

| ₱ Establish a new due date for average risk colorectal cancer screening or Colonoscopy reminders<br>(justification required)      |
|----------------------------------------------------------------------------------------------------|
| **Caution** Do not use this option for refusals or deferrals. Use only if this reminder is not set<br>correctly for this patient. |
| Justification:                                                                                                    |
| •                                                                                                    |
| Set average risk screening reminder (Prompts a provider to offer screening options such as FIT or<br>Colonoscopy)                 |
| **Critical Note**<br>Reminders will be set from TODAY, JUN 01, 2021 not from the date of the procedure/test.                      |
| C Average Risk screening due now.                                                                                                 |
| C 6 months from TODAY, JUN 01, 2021                                                                                               |
| 🖸 1 year from TODAY, JUN 01, 2021                                                                                                 |
| 🖸 1.5 years from TODAY, JUN 01, 2021                                                                                              |
| 🖸 2 years from TODAY, JUN 01, 2021                                                                                                |
| C 2.5 years from TODAY, JUN 01, 2021                                                                                              |
| 🖸 3 years from TODAY, JUN 01, 2021                                                                                                |
| C 4 years from TODAY, JUN 01, 2021                                                                                                |
| 🖸 5 years from TODAY, JUN 01, 2021                                                                                                |
| C 6 years from TODAY, JUN 01, 2021                                                                                                |
| C 7 years from TODAY, JUN 01, 2021                                                                                                |
| 🖸 8 years from TODAY, JUN 01, 2021                                                                                                |
| □ 9 years from TODAY, JUN 01, 2021                                                                                                |
| □ 10 years from TODAY, JUN 01, 2021                                                                                               |

3. In this reminder dialog option to set the average risk screening reminder, the option has been changed from "currently 50 yo" to "currently 45 yo." <u>This option will only display</u> <u>for patients less than 35 yo.</u> This option is in the VA-CRC COLONOSCOPY AVG RISK, VA-CRC WAITING FOR RECOMMEND GAP, VA-CRC COLONOSCOPY FOLLOW UP REMINDER, VA-CRC COLON SCREENING DOCUMENTATION.

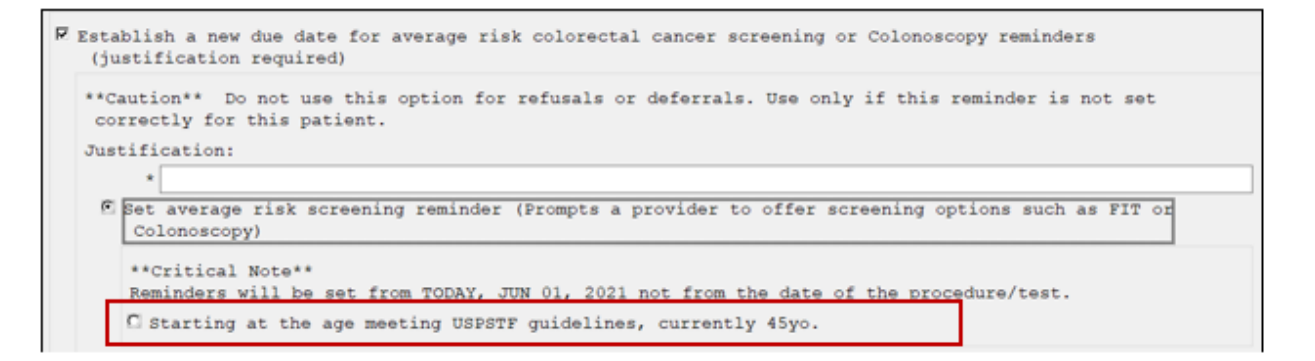

4. In this reminder dialog option to set the colonoscopy reminder, the option has been changed from "currently 50 yo" to "currently 45 yo." <u>This option will only display for</u> <u>patients less than 35 yo.</u> This option is in the VA-CRC COLONOSCOPY AVG RISK, VA-CRC WAITING FOR RECOMMEND GAP, VA-CRC COLONOSCOPY FOLLOW UP REMINDER, VA-CRC COLON SCREENING DOCUMENTATION.

```
♥ Establish a new due date for average risk colorectal cancer screening or Colonoscopy reminders
 (justification required)
**Caution** Do not use this option for refusals or deferrals. Use only if this reminder is not set
 correctly for this patient.
Justification:
     *
  Set average risk screening reminder (Prompts a provider to offer screening options such as FIT or
    Colonoscopy)
  🗈 Set Colonoscopy reminder (Specifically prompts a Colonoscopy)
    **Critical Note**
    Reminders will be set from TODAY, JUN 01, 2021 not from the date of the procedure/test.
    C 3 months or less from TODAY, JUN 01, 2021
    □ 6 months from TODAY, JUN 01, 2021
    □ 1 year from TODAY, JUN 01, 2021
    □ 1.5 years from TODAY, JUN 01, 2021
    □ 2 years from TODAY, JUN 01, 2021
    C 2.5 years from TODAY, JUN 01, 2021
    C 3 years from TODAY, JUN 01, 2021
    C 4 years from TODAY, JUN 01, 2021
    □ 5 years from TODAY, JUN 01, 2021
    C 6 years from TODAY, JUN 01, 2021
    C 7 years from TODAY, JUN 01, 2021
    C 8 years from TODAY, JUN 01, 2021
    C 9 years from TODAY, JUN 01, 2021
    □ 10 years from TODAY, JUN 01, 2021
    C Repeat colonoscopy at the age meeting USPSTF guidelines, currently 45yo.
```

5. In the reminder dialog option below, the option in the patient letter portion of the VA-CRC COLON SCREENING DOCUMENTATION has been changed from "age 50" to "age 45." <u>This option will only display for patients less than 45 yo.</u>

```
Patient letter: After review of pathology
Dear C Mr. C Mrs. BEAVIS, MISTER:
Thank you for completing your *
                                                                               on *
                                                                                               - at the
**Edit the VA-VAMC NAME TIU template field** VA Medical Center. I am writing to give you the pathology
 results for the tissue removed during the procedure.
🖻 Click here if communicating polyp biopsy results.
  \Box I am happy to report that the tissue we removed is not cancer. This is good news.
    ***If CANCER then you should call the patient and document this communication in a CPRS telephone note***
  The tissue removed included:
    □ Small (Less that 10 millimeters) hyperplastic polyp(s).
    One or more tubular adenoma.
    One or more Advanced Adenoma.
    □ One or more sessile serrated adenoma/polyp.
    Only normal tissue
    C Other: *
    \square --Click here to add free text comment
  After reviewing your results I recommend:
   C You discuss with your provider options for completing colon cancer screening at age 45.
     O You complete a follow-up colonoscopy in approximately:
    🖸 I do not recommend any future colon cancer screening because of your age and/or other medical
       conditions.
```

# It will be very important that you follow the install guide carefully during the install.

The exchange file contains the following components:

#### **REMINDER DIALOGS**

VA-CRC AVG RISK UPDATE JUNE 2021

**REMINDER DEFINITIONS** VA-CRC AVERAGE RISK

#### **REMINDER TERMS**

VA-REMINDER UPDATE\_2\_0\_216 VA-AGE <50 VA-AGE <40!>74 VA-AGE <40!>65 VA-AGE <40!>66 VA-AGE <40!>67 VA-AGE <40!>68 VA-AGE <40!>69 VA-AGE <40!>70 VA-AGE <40!>71 VA-AGE <40!>72 VA-AGE <40!>73 VA-AGE <40

#### **Pre-Install**

- 1. Using the Vista menu, Reminder Managers Menu, inquire about Reminder Definition, run an inquire/print on the following reminder. **Remapping should not be required if the appropriate items are selected for installation.** However, if inappropriate terms are accidentally overwritten, a copy of the definition will be helpful.
  - a. VA-CRC AVERAGE RISK
- Using the Vista menu, Reminder Dialog Management, Reminder Dialogs, change your view to dialog view and run an inquire/print on the following reminder dialogs.
   Remapping should not be required if the appropriate items are selected for installation. However, if inappropriate groups or elements are accidentally overwritten, a copy of the dialog will be helpful.
  - a. VA-CRC COLONOSCOPY AVG RISK

### **Install Details**

This update is being distributed as a web host file. The address for the host file is: <u>https://REDACTED/UPDATE\_2\_0\_216.PRD</u>

This update can be loaded with users on the system. Installation should take less than 5 minutes.

# Follow the instructions below carefully. Only a few items in the exchange file will be installed. DO NOT INSTALL ALL.

At the <u>Select Action</u>: prompt, enter <u>LWH</u> for Load Web Host File At the <u>Input the url for the .prd file</u>: prompt, type the following web address:

#### https://REDACTED/UPDATE 2 0 216.PRD

Search and locate an entry titled UPDATE\_2\_0\_216 VA-CRC AVERAGE RISK UPDATE

| +Item | Entry                         | Source     | e Date Packed               |
|-------|-------------------------------|------------|-----------------------------|
| 200   | UPDATE_2_0_216 VA-CRC AVERAG  | E          | 06/01/2021@08:27            |
|       | RISK UPDATE                   |            |                             |
| 201   | UPDATE_2_0_22 VA-GATEWAY TO   |            | 05/12/2017@09:36            |
|       | HEALTHY LIVING                |            |                             |
| 202   | UPDATE_2_0_23 VA-NALOXONE US  | E          | 08/18/2017005:23            |
| 203   | UPDATE_2_0_23 VA-NALOXONE US  | E          | 08/25/2017@06:21            |
| 204   | UPDATE_2_0_23 VA-NALOXONE US  | E          | 10/13/2017@12:09            |
| 205   | UPDATE_2_0_24 MISC UPDATE 3   |            | 05/08/2017@04:44            |
| 206   | UPDATE_2_0_26 VA-HEAD AND     |            | 08/22/2017013:17            |
|       | NECK CANCER DIALOGS           |            |                             |
| +     | + Next Screen - Prev Sc       | reen ??    | More Actions >>>            |
| CFE   | Create Exchange File Entry    | LHF        | Load Host File              |
| CHF   | Create Host File              | LMM        | Load MailMan Message        |
| CMM   | Create MailMan Message        | LR         | List Reminder Definitions   |
| DFE   | Delete Exchange File Entry    | LWH        | Load Web Host File          |
| IFE   | Install Exchange File Entry   | RI         | Reminder Definition Inquiry |
| IH    | Installation History          | RP         | Repack                      |
| Selec | t Action: Next Screen// IFE   | Install Ex | xchange File Entry          |
| Enter | a list or range of numbers (1 | -450): 200 | 0                           |

At the <u>Select Action</u> prompt, enter <u>IFE</u> for Install Exchange File Entry Enter the number that corresponds with your entry UPDATE\_2\_0\_216 VA-CRC AVERAGE **RISK UPDATE.** *(in this example it is entry 200 it will vary by site).* The date of the exchange file should be 06/01/2021.

Follow the screenshots below to install selected items. **Do not select Install All.** 

Follow the instructions below carefully. Only a few items in the exchange file will be installed. DO NOT INSTALL ALL.

| Component                                     | Category E                 | Exists |
|-----------------------------------------------|----------------------------|--------|
| Source:                                       |                            |        |
| Date Packed: 06/01/2021@08:27:11              |                            |        |
| Package Version: 2.0P42                       |                            |        |
|                                               |                            |        |
| Description.                                  |                            |        |
| The following Clinical Reminder items were se | elected for packing:       |        |
| REMINDER DIALOG                               |                            |        |
| VA-CRC WAITING FOR RECOMMEND GAP              |                            |        |
| VA-CRC COLONOSCOPY AVG RISK                   |                            |        |
| VA-CRC COLONOSCOPY DIAGNOSTIC REMINDER        |                            |        |
| VA-CRC AVG RISK UPDATE JUNE 2021              |                            |        |
|                                               |                            |        |
| REMINDER TERM                                 |                            |        |
| VA-AGE <40                                    |                            |        |
| VA-AGE <40!>74                                |                            |        |
| VA-AGE <40!>73                                |                            |        |
| + Enter ?? for more actions                   |                            | >>>    |
| IA Install all Components                     | Tretall Colocted Component |        |
| Select Action: Next Screen// Calast Enter Day | mot Tractal1 A 11          |        |
| Select Effer. Do I                            | not ilistali Ali.          |        |

| + Co     | mponent                                             | Category      | Exists |
|----------|-----------------------------------------------------|---------------|--------|
| VA-AGE   | <40!>72                                             |               | 1.1.1  |
| VA-AGE   | <40!>71                                             |               |        |
| VA - AGE | <40!>70                                             |               |        |
| VA-AGE   | <40!>69                                             |               |        |
| VA-AGE   | <40!>68                                             |               |        |
| VA-AGE   | <40!>67                                             |               |        |
| VA-AGE   | <40!>66                                             |               |        |
| VA - AGE | <40!>65                                             |               |        |
| VA - AGE | <50                                                 |               |        |
| VA-REM   | INDER UPDATE_2_0_216                                |               |        |
|          |                                                     |               |        |
| REMINDER | DEFINITION                                          |               |        |
| VA-CRC   | AVERAGE RISK                                        |               |        |
| Non-exch | angeable TIU object(s):                             |               |        |
|          |                                                     |               |        |
| TIU Obje | ct: TODAY'S DATE                                    |               |        |
| +        | + Next Screen - Prev Screen ?? More Actions         |               | >>>    |
| IA Ins   | tall all Components IS Install Selec                | ted Component |        |
| Select A | ction: Next Screen// Select Enter Do not Install A1 |               |        |
|          | Sciect Enter. Do not instant Al.                    |               |        |

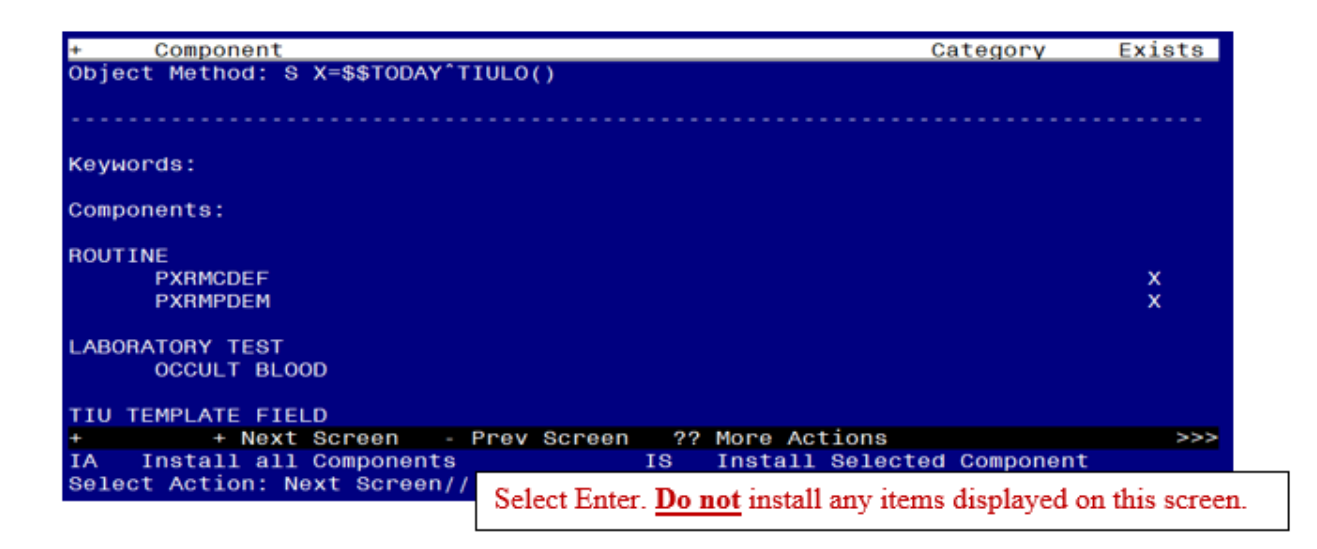

| Excha       | nge File Components Jun 01, 2021@12:2                          | 0:23 Page:                 | 4 of 18    |
|-------------|----------------------------------------------------------------|----------------------------|------------|
|             |                                                                |                            |            |
| +           | Component                                                      | Category                   | Exists     |
| 1           | VA-CRC NCP HYPERLINK                                           |                            | X          |
| 2           | VA-CRC RESULT TYPES                                            |                            | X          |
| 3           | VA-CRC RESULT TYPES C                                          |                            | X          |
| 4           | TEXT 40 CHAR (REQ)                                             |                            | X          |
| 5           | VA-OTHER COMMENT (EXC FROM NOTE)                               |                            | X          |
| EDUCA       | TION TOPICS<br>VA-CRC DIAGNOSTIC BENEFITS                      |                            | x          |
| 7           | VA-CRC SCREEN BENEFITS/RISK DECLINING                          | Install item 9 from this s | creen.     |
| HEALT       | H FACTORS                                                      | Ensure to select the corre | ect item   |
| 8           | VA-REMINDER UPDATES [C]                                        | much as fee the VA         |            |
| 9           | VA-UPDATE_2_0_216                                              | number for the VA-         |            |
| 10          | VA-CHC HF CATEGORY [C]<br>VA-CHC AVG RISK SET FUTURE USPTF AGE | UPDATE_2_0_216 heal        | th factor. |
| 12          | VA-CRC PROMPT COLONOSCOPY USPTF AGE                            |                            | X          |
| +           | + Next Screen - Prev Screen ?? Mo                              | re Actions                 | >>>        |
| IA<br>Selec | Install all Components IS In<br>t Action: Next Screen//        | stall Selected Compone     | nt         |

At the HEALTH FACTORS section, select **IS**, then choose the item number 9 from the screenshot above.

| Excha | inge File Components Jun 01, 2021012:21:17                   | Page:        | 5 of      | 18    |
|-------|--------------------------------------------------------------|--------------|-----------|-------|
|       |                                                              |              |           |       |
| +     | Component                                                    | Category     | Exi       | sts   |
| 13    | VA-CRC DIAGNOSTIC WAITING                                    |              | X         |       |
| 14    | VA-CRC DIAGNOSTIC COLON NOT INDICATED                        |              | ×         |       |
| 15    | VA-CRC DIAGNOSTIC DEFER 1 M                                  |              | ×         |       |
| 16    | VA-CRC DIAGNOSTIC DECLINED                                   |              | X         |       |
| 17    | VA-CRC DIAGNOSTIC OUTSIDE CARE                               |              | ×         |       |
| 18    | VA-CRC PROVIDE OUTSIDE RESULT                                |              | ×         |       |
| 19    | VA-CRC DIAGNOSTIC SCHEDULED SCRN                             |              | ×         |       |
| 20    | VA-CRC COLON SCREEN NOT INDICATED                            |              | ×         |       |
| 21    | VA-CRC DEFER OTHER                                           |              | ×         |       |
| 22    | VA-CRC MALIGNANCY CONFIRMED BY PATH                          |              | X         |       |
| 23    | VA-CRC ORDER DCBE PREP KIT                                   |              | ×         |       |
| 24    | VA-CRC GAP ORDER DCBE                                        |              | ×         |       |
| 25    | VA-CRC ORDER CTC PREP KIT                                    |              | ×         |       |
| 26    | VA-CRC GAP ORDER CTC                                         |              | ×         |       |
| 27    | VA-CRC TISSUE SENT TO PATHO                                  |              | ×         |       |
| 28    | VA-CRC PROMPT COLONOSCOPY 2.5YR                              |              | ×         |       |
| +     | + Next Screen - Prev Screen ?? More Actions                  |              |           | >>>   |
| IA    | Install all Components IO Install Colors                     | tod Compone  | in th     |       |
| Selec | t Action: Next Screen// Select Enter. Do not install any ite | ems displaye | d on this | scree |
|       |                                                              |              |           |       |
| i i   |                                                              |              |           |       |

| +      | Compone  | nt       |             |              |                            |                   |           |                                         |
|--------|----------|----------|-------------|--------------|----------------------------|-------------------|-----------|-----------------------------------------|
| +      | Compone  | nt       |             |              |                            |                   |           |                                         |
|        | MA-CBC   |          |             |              |                            | Category          | Exi       | .sts                                    |
| 29     | WA-Ono   | PROMPT   | COLONOSCOPY | 1.5YR        |                            |                   | >         |                                         |
| 30     | VA-CRC   | PROMPT   | COLONOSCOPY | ′ 10YR       |                            |                   | >         | (                                       |
| 31     | VA-CRC   | PROMPT   | COLONOSCOPY | 9YR          |                            |                   | >         | (                                       |
| 32     | VA-CRC   | PROMPT   | COLONOSCOPY | ' 8YR        |                            |                   | >         | (                                       |
| 33     | VA-CRC   | PROMPT   | COLONOSCOPY | 7YR          |                            |                   | >         | (                                       |
| 34     | VA-CRC   | PROMPT   | COLONOSCOPY | 6YR          |                            |                   | >         | (                                       |
| 35     | VA-CRC   | PROMPT   | COLONOSCOPY | ′ 5YR        |                            |                   | >         | (                                       |
| 36     | VA-CRC   | PROMPT   | COLONOSCOPY | ′ 4YR        |                            |                   | >         | (                                       |
| 37     | VA-CRC   | PROMPT   | COLONOSCOPY | ' 3YR        |                            |                   | >         | ( ) ( ) ( ) ( ) ( ) ( ) ( ) ( ) ( ) ( ) |
| 38     | VA-CRC   | PROMPT   | COLONOSCOPY | 2YR          |                            |                   | >         | t i                                     |
| 39     | VA-CRC   | FOLLOW   | UP ORDER CO | LONOSCOPY    |                            |                   | >         | ί.                                      |
| 40     | VA-CRC   | PROMPT   | COLONOSCOPY | ′ 1YR        |                            |                   | >         | ( ) ( )                                 |
| 41     | VA-CRC   | FOLLOW   | UP DECLINED | )            |                            |                   | >         | ( ) ( )                                 |
| 42     | VA-CRC   | PROMPT   | COLONOSCOPY | ′ 6M         |                            |                   | >         | ( ) ( ) ( ) ( ) ( ) ( ) ( ) ( ) ( ) ( ) |
| 43     | VA-CRC   | PROMPT   | COLONOSCOPY | ′ 3M         |                            |                   | >         | ( ) ( ) ( ) ( ) ( ) ( ) ( ) ( ) ( ) ( ) |
| 44     | VA-CRC   | DIAGNOS  | STIC RECORD | PRIOR        |                            |                   | >         | (                                       |
| +      | + N      | lext Scr | reen - Pre  | v Screen     | ?? More Actio              | ns                |           | >>>                                     |
| IA 1   | Install  | all Con  | nponents    |              | IS Install Se              | lected Compone    | nt        |                                         |
| Select | t Action | 1: Next  | Screen// S  | elect Enter. | . <u>Do not</u> install an | y items displayed | d on this | scree                                   |

| Excha | nge File ComponentsJun 01, 2021@12:22:05                    | Page:        | 7 of      | 18    |
|-------|-------------------------------------------------------------|--------------|-----------|-------|
|       |                                                             |              |           |       |
|       |                                                             |              |           |       |
| +     | Component                                                   | Category     | Exis      | sts   |
| 45    | VA-CRC RECORD COLONOSCOPY                                   |              | X         |       |
| 46    | VA-CRC RECORD SIGMOID                                       |              | x         |       |
| 47    | VA-CRC RECORD CT COLONOGRAPHY                               |              | x         |       |
| 48    | VA-CRC AVG RISK DUE NOW                                     |              | x         |       |
| 49    | VA-CRC AVG RISK 6 M                                         |              | x         |       |
| 50    | VA-CRC AVG RISK 2.5 YR                                      |              | ×         |       |
| 51    | VA-CRC AVG RISK 1.5 YR                                      |              | X         |       |
| 52    | VA-CRC SET FUTURE AVG RISK STOP SCREEN                      |              | ×         |       |
| 53    | VA-CRC AVG RISK 10 YR                                       |              | X         |       |
| 54    | VA-CRC AVG RISK 9 YR                                        |              | x         |       |
| 55    | VA-CRC AVG RISK 8 YR                                        |              | X         |       |
| 56    | VA-CRC AVG RISK 7 YR                                        |              | X         |       |
| 57    | VA-CRC AVG RISK 6 YR                                        |              | ×         |       |
| 58    | VA-CRC AVG RISK 5 YR                                        |              | X         |       |
| 59    | VA-CRC AVG RISK 4 YR                                        |              | X         |       |
| 60    | VA-CRC AVG RISK 3 YR                                        |              | X         |       |
| +     | + Next Screen - Prev Screen ?? More Actions                 |              |           | >>>   |
| IA    | Install all Components                                      | tod Compone  |           |       |
| Selec | t Action: Next Screen// Select Enter. Do not install any it | ems displaye | d on this | scree |

| Excha | ange File Components Jun 01, 2021012:22:29                    | Page:        | 8 of 18        |    |
|-------|---------------------------------------------------------------|--------------|----------------|----|
|       |                                                               |              |                |    |
| +     | Component                                                     | Category     | Exists         |    |
| 61    | VA-CRC AVG RISK 2 YR                                          |              | х              |    |
| 62    | VA-CRC AVG RISK 1 YR                                          |              | X              |    |
| 63    | VA-CRC DIAGNOSTIC ORDER COLONOSCOPY                           |              | X              |    |
| 64    | VA-CRC REQ ECONSULT                                           |              | X              |    |
| 65    | VA-CRC STOP SCREEN TOLERATE                                   |              | X              |    |
| 66    | VA-CRC STOP SCREEN OTHER                                      |              | ×              |    |
| 67    | VA-CRC <5 YR LIFE EXPECT                                      |              | X              |    |
| 68    | REMINDER FACTORS [C]                                          | ×            | ×              |    |
| 69    | LIFE EXPECTANCY < 6 MONTHS                                    |              | ×              |    |
| 70    | VA-CRC TOTAL COLECTOMY                                        |              | X              |    |
| 71    | VA-CRC AVG RISK DEFER 3M                                      |              | X              |    |
| 72    | VA-CRC AVG RISK WAITING                                       |              | X              |    |
| 73    | VA-CRC AVG RISK SCRN DECLINED                                 |              | X              |    |
| 74    | VA-CRC CTC ORDER REASON: NOT COMPLETED                        |              | X              |    |
| 75    | VA-CRC CTC ORDER REASON: RESEARCH                             |              | X              |    |
| 76    | VA-CRC CTC ORDER REASON: PT DECLINED                          |              | X              |    |
| +     | + Next Screen - Prev Screen ?? More Actions                   |              | >>>            |    |
| IA    | Install all Components                                        | od Compone   | nt             |    |
| Seled | ct Action: Next Screen// Select Enter, Do not install any ite | ms displayed | l on this scre | en |
|       |                                                               |              |                |    |

| Exch | ange File Components Jun 01, 2021012:22:52                 | Page:         | 9 of     | 18      |
|------|------------------------------------------------------------|---------------|----------|---------|
|      |                                                            |               |          |         |
|      |                                                            |               |          |         |
| +    | Component                                                  | Category      | EXI      | ists    |
| 77   | VA-CRC CTC ORDER REASON: CONTRAINDICATED                   |               | >        | <       |
| 78   | VA-CRC ORDER CT COLONOGRAPHY                               |               | >        | <       |
| 79   | VA-CRC AVG RISK MT-SDNA POSITIVE                           |               | )        | <       |
| 80   | VA-CRC AVG RISK MT-SDNA NEGATIVE                           |               | )        | <       |
| 81   | VA-CRC AVG RISK FOBT/FIT ABNORMAL                          |               | )        | <       |
| 82   | VA-CRC AVG RISK FOBT/FIT NORMAL                            |               | )        | ζ       |
| 83   | VA-CRC ORDER SIGMOID                                       |               | )        | < C     |
| 84   | VA-CRC AVG RISK ORDER FOBT/FIT                             |               | )        | <       |
| 85   | VA-CRC OUTSIDE CARE                                        |               | )        | <       |
| 86   | VA-CRC SCHEDULED SCREENING                                 |               | )        | <       |
| 87   | VA-CRC AVG RISK ORDER COLONOSCOPY                          |               | )        | <       |
| 88   | VA-CRC GAP DEFER 1M                                        |               | )        | <       |
| 89   | VA-CRC GAP DEFER 3M                                        |               | )        | <       |
| 90   | VA-CRC ADDL TESTS RECOMMENDED                              |               | )        | ¢       |
| 91   | VA-CRC RECORD OTHER                                        |               | )        | < .     |
| 92   | VA-CRC GAP ADDL TEST DECLINED                              |               | )        | <       |
| +    | + Next Screen - Prev Screen ?? More Actions                |               |          | >>>     |
| IA   | Install all Components                                     | +             | - +      |         |
| Sele | ct Action: Next Screen// Select Enter Do not install any i | tems displaye | d on thi | s scree |
|      | Sciect Enter. Do not install ally i                        | como anopiaje | o on m   | 5 50100 |
|      |                                                            |               |          |         |

| Exchai | ge File Components Jun 01, 2021012:23:16                   | Page:       | 10 01   | 18       |
|--------|------------------------------------------------------------|-------------|---------|----------|
|        |                                                            |             |         |          |
| +      | Component                                                  | Category    | E       | xists    |
| 93     | VA-CRC OUTSIDE CARE COMMENT                                |             |         | X        |
| 94     | VA-CRC RECORD BE                                           |             |         | ×        |
| 95     | VA-CRC GAP ORDER FOBT/FIT                                  |             |         | ×        |
| 96     | VA-CRC FOLLOW UP SCHEDULED SCRN                            |             |         | x        |
| 97     | VA-CRC FOLLOW UP OUTSIDE CARE                              |             |         | ×        |
| 98     | VA-CRC FOLLOW UP DEFER 4 M                                 |             |         | ×        |
| 99     | VA-CRC FOLLOW UP WAITING                                   |             |         | ×        |
| 100    | VA-CRC AVG RISK SET FUTURE 50 YEARS OLD                    |             |         | ×        |
| 101    | VA-CRC PROMPT COLONOSCOPY 1M                               |             |         | ×        |
| 102    | VA-CRC AVG RISK DEFER 1M                                   |             |         | ×        |
| REMIN  | DER SPONSOR                                                |             |         |          |
| 103    | VHA GI FIELD ADVISORY COMMITTEE                            |             |         | ×        |
| 104    | OFFICE OF NURSING SERVICE                                  |             |         | х        |
| 105    | VA NATIONAL CENTER FOR HEALTH PROMOTION AND                |             |         | х        |
|        | DISEASE PREVENTION (NCP)                                   |             |         |          |
| +      | + Next Screen - Prev Screen ?? More Actions                |             |         | >>>      |
| IA     | nstall all Components                                      |             |         |          |
| Selec  | Action: Next Screen// Select Enter. Do not install any ite | ms displaye | d on th | is scree |

| Exchange File Components Jun 01, 2021012:23:40 Page                      | : 11 of 18          |
|--------------------------------------------------------------------------|---------------------|
|                                                                          |                     |
| + Component Catego                                                       | ory Exists          |
| 106 OFFICE OF PATIENT CARE SERVICES                                      | ×                   |
| 107 NATIONAL CENTER FOR HEALTH PROMOTION AND DISEASE                     | x                   |
| PREVENTION (NCP)                                                         |                     |
| REMINDER COMPUTED FINDINGS                                               |                     |
| VA - AGE                                                                 | x                   |
| VA-REMINDER DEFINITION                                                   | x                   |
| REMINDER TAXONOMY                                                        |                     |
| 108 VA-CRC DIAGNOSTIC COLONOSCOPY                                        | ×                   |
| 109 VA-CRC CT COLONOGRAPHY                                               | ×                   |
| 110 VA-CRC COLONOSCOPY AND SIGMOIDOSCOPY                                 | ×                   |
| 111 VA-CRC ADDITIONAL TESTS                                              | ×                   |
| 112 VA-CRC BARIUM ENEMA                                                  | x                   |
| 113 VA-TERMINAL CANCER PATIENTS                                          | x                   |
| + + Next Screen - Prev Screen ?? More Actions                            | >>>                 |
| IA Install all Components Te Tratall Salasted Com                        | aanant              |
| Select Action: Next Screen// Select Enter. Do not install any items disp | layed on this scree |

| Excha | nge File ComponentsJun      | 01, 2021@12:24 | 4:43            | Page:       | 12 01  | 18     |
|-------|-----------------------------|----------------|-----------------|-------------|--------|--------|
|       |                             |                |                 |             |        |        |
| +     | Component                   |                |                 | Category    | E      | Exists |
| REMIN | DER TERM                    | 1              |                 |             |        |        |
| 114   | VA-REMINDER UPDATE_2_0_216  |                |                 |             |        | X      |
| 115   | VA-AGE <50                  |                |                 |             |        | X      |
| 116   | VA-AGE <40!>65              |                |                 |             |        | X      |
| 117   | VA-AGE <401>65              |                |                 |             |        | ×.     |
| 110   | VA-AGE <401>69              |                |                 |             |        | ÷      |
| 120   | VA-AGE <401>69              |                |                 |             |        | Ŷ      |
| 121   | VA-AGE <401>70              |                |                 |             |        |        |
| 122   | VA-AGE <40!>71              |                | Install items 1 | 14 - 126 -  | from t | his    |
| 123   | VA-AGE <40!>72              |                | moun nemo n     |             | uom u  |        |
| 124   | VA-AGE <40!>73              |                | screen. Ensur   | e to select | the co | orrect |
| 125   | VA-AGE <40!>74              |                | item numbers    | for these   | terms. |        |
| 126   | VA-AGE <40                  |                |                 |             |        |        |
| 127   | VA-CRC VETERANS CHOICE SCRE | ËN             |                 |             |        | X      |
| 128   | VA-CRC GAP TRIGGERS         |                |                 |             |        | Х      |
| +     | + Next Screen - Prev :      | Screen ?? Moi  | re Actions      | d Company   |        | >>>    |
| IA    | Install all Components      | IS Ins         | stall Selecte   | a compone   | ant    |        |
| Selec | t Component(s): (1-208): 11 | A-126          | ted component   |             |        |        |
| 20100 | (1-208). (1-208). II        | 4-120          |                 |             |        |        |

At the REMINDER TERM section, select **IS**, then choose the item numbers 114-126 from the screenshot above.

## Overwrite the terms.

| Excha | ange File Components Jun 01, 2021012:29:23                    | Page:       | 13 of     | 18     |
|-------|---------------------------------------------------------------|-------------|-----------|--------|
|       |                                                               |             |           |        |
| +     | Component                                                     | Category    | Exi       | sts    |
| 129   | VA-CRC BL TESTING WI PAST YEAR                                |             | >         | (      |
| 130   | VA-AGE >64                                                    |             | >         | (      |
| 131   | VA-CRC ADDITIONAL TESTS                                       |             | >         | (      |
| 132   | VA-CRC GAP ORDER CTC                                          |             | >         | ζ      |
| 133   | VA-CRC GAP ORDER DCBE                                         |             | >         | ζ      |
| 134   | VA-CRC MALIGNANCY CONFIRMED BY PATH                           |             | >         | ζ      |
| 135   | VA-CRC BL MALIGNANCY                                          |             | >         | ζ      |
| 136   | VA-CRC COLONOSCOPY COMPLETED                                  |             | >         | ٢      |
| 137   | VA-CRC BL ADDITIONAL TEST COMPLETE                            |             | >         | ٢      |
| 138   | VA-CRC BL ADDITIONAL TEST ORDERED                             |             | >         | ζ      |
| 139   | VA-CRC TISSUE SENT TO PATHO                                   |             | >         | (      |
| 140   | VA-CRC BL TISSUE SENT TO PATHOLOGY                            |             | >         | ζ      |
| 141   | VA-CRC BL GAP A                                               |             | >         | (      |
| 142   | VA-CRC MT-SDNA LAB TEST POSITIVE                              |             | >         | (      |
| 143   | VA-CRC AVG RISK DUE NOW                                       |             | >         | ζ      |
| 144   | VA-CRC FOLLOW-UP APPLICABLE/NOT RESOLVED                      |             | >         | (      |
| +     | + Next Screen - Prev Screen ?? More Actions                   |             |           | >>>    |
| IA    | Install all Components                                        |             |           |        |
| Sele  | ct Action: Next Screen// Select Enter. Do not install any ite | ms displaye | d on this | screet |

| Excha | Exchange File Components Jun 01, 2021@12:30:27 Page: 14 of 18 |                           |           |     |  |  |  |  |
|-------|---------------------------------------------------------------|---------------------------|-----------|-----|--|--|--|--|
|       |                                                               |                           |           |     |  |  |  |  |
| +     | Component                                                     | Category                  | Exi       | sts |  |  |  |  |
| 145   | VA-CRC AVG RISK 2.5 YR                                        |                           | ×         | :   |  |  |  |  |
| 146   | VA-CRC AVG RISK 1.5 YR                                        |                           | ×         |     |  |  |  |  |
| 147   | VA-CRC AVG RISK SET FUTURE USPTF AGE                          |                           | ×         |     |  |  |  |  |
| 148   | VA-CRC DIAGNOSTIC COLONOSCOPY PENDING                         |                           | ×         |     |  |  |  |  |
| 149   | VA-CRC CONFIRM OUT OF STUDY                                   |                           | ×         |     |  |  |  |  |
| 150   | VA-CRC CONFIRM IN STUDY                                       |                           | ×         | 5   |  |  |  |  |
| 151   | VA-CRC OUTSIDE CARE                                           |                           | ×         | (   |  |  |  |  |
| 152   | VA-CRC SCHEDULED SCREENING                                    | Terrer 11 Sec. 156 - 4154 | . d 177   |     |  |  |  |  |
| 153   | VA-CRC GAP DEFER 1M                                           | Install item 150, which   | is the VP | A-  |  |  |  |  |
| 154   | VA-CRC GAP ORDER COL/SIG/FIT/FOBT                             | CRC AVG RISK RESE         | T from f  | his |  |  |  |  |
| 155   | VA-CRC BARTUM ENEMA                                           | CITC ITTO INDIVIDUO       |           |     |  |  |  |  |
| 156   | VA-CRC AVG RISK RESET                                         | screen. Ensure to select  | the corre | ect |  |  |  |  |
| 157   | VA-CRC POSITIVE MI-SONA HEALTH FACTORS                        | item number for this re-  | minder    |     |  |  |  |  |
| 158   | VA-CRC POSITIVE FOBT/FIT HEALTH FACTORS                       | field humber for this fer | minuer    |     |  |  |  |  |
| 159   | VA-CRC DIAGNOSTIC COLONOSCOPY OUTCOMES                        | term.                     |           |     |  |  |  |  |
| 160   | VA-CRC POSITIVE FOBT/FIT LAB TESTS                            |                           |           |     |  |  |  |  |
| TA    | Testall all Components                                        | stall Palastad Company    | ant       |     |  |  |  |  |
| Roloo | t Action: Next Senson// IS In                                 | tod Component             | enc       |     |  |  |  |  |
| 80100 | t Component(s): (1 208): 156                                  | ted component             |           |     |  |  |  |  |
| Selec | (1-208): 156                                                  |                           |           |     |  |  |  |  |

At the REMINDER TERM section, select **IS**, then choose the item number 156 from the screenshot above.

# <mark>Merge</mark> the term.

| REMINDER TERM entry named VA-CRC AVG RISK RESET already exists but the packed component is different, what do you want to do? |                                             |  |  |  |  |
|----------------------------------------------------------------------------------------------------|---------------------------------------------|--|--|--|--|
| Select one of the following:                                                                                                  |                                             |  |  |  |  |
| С                                                                                                    | Create a new entry by copying to a new name |  |  |  |  |
| М                                                                                                    | Merge findings                              |  |  |  |  |
| Ο                                                                                                    | Overwrite the current entry                 |  |  |  |  |
| U                                                                                                    | Update                                      |  |  |  |  |
| Q                                                                                                    | Quit the install                            |  |  |  |  |
| S                                                                                                    | Skip, do not install this entry             |  |  |  |  |
| Enter response: O//                                                                                                    | Merge findings                              |  |  |  |  |

| Exch | ange File Components Jun 01, 2021@12:44:07                     | Page:       | 15 of 18        |
|------|----------------------------------------------------------------|-------------|-----------------|
|      |                                                                |             |                 |
| +    | Component                                                      | Category    | Exists          |
| 161  | VA-CRC GAP DECLINED                                            |             | X               |
| 162  | VA-CRC GAP DEFER 3M                                            |             | x               |
| 163  | VA-CRC DEFER OTHER                                             |             | X               |
| 164  | VA-CRC SCREENING NOT INDICATED                                 |             | x               |
| 165  | VA-CRC COLONOSCOPY FOLLOW UP                                   |             | x               |
| 166  | VA-CRC GAP REMINDER DUE                                        |             | x               |
| 167  | VA-CRC AVG RISK DEFER 3M                                       |             | x               |
| 168  | VA-CRC AVG RISK WAITING                                        |             | X               |
| 169  | VA-CRC AVG RISK SCRN DECLINED                                  |             | x               |
| 170  | VA-CRC AVG RISK 6 M                                            |             | X               |
| 171  | VA-CRC GAP REMINDER APPLICABLE/NOT RESOLVED                    |             | x               |
| 172  | VA-LIFE EXPECTANCY < 6 MONTHS                                  |             | x               |
| 173  | VA-CRC AVG RISK 10 YR                                          |             | X               |
| 174  | VA-CRC AVG RISK 9 YR                                           |             | x               |
| 175  | VA-CRC AVG RISK 8 YR                                           |             | X               |
| 176  | VA-CRC AVG RISK 7 YR                                           |             | x               |
| +    | + Next Screen - Prev Screen ?? More Actions                    |             | >>>             |
| IA   | Install all Components IS Install Select                       | ed Compone  | ant             |
| Sele | ct Action: Next Screen// Select Enter. Do not install any iter | ms displaye | ed on this scre |

| Excha | inge File Components   | Jun 01, 202     | 21012:44:31             | Page:       | 16 of     | 18                                                                                                    |
|-------|------------------------|-----------------|-------------------------|-------------|-----------|----------------------------------------------------------------------------------------------------|
|       |                        |                 |                         |             |           |                                                                                                    |
| +     | Component              |                 |                         | Category    | Exi       | sts                                                                                                    |
| 177   | VA-CRC FOBT/FIT        |                 |                         |             | >         |                                                                                                    |
| 178   | VA-CRC AVG RISK 5 YR   |                 |                         |             | >         | 4                                                                                                    |
| 179   | VA-CRC AVG RISK 4 YR   |                 |                         |             | >         | ¢                                                                                                    |
| 180   | VA-CRC AVG RISK 3 YR   |                 |                         |             | >         | (                                                                                                    |
| 181   | VA-CRC AVG RISK 2 YR   |                 |                         |             | >         | (                                                                                                    |
| 182   | VA-CRC AVG RISK 1 YR   |                 |                         |             | >         | (                                                                                                    |
| 183   | VA-CRC AVG RISK ORDER  | FOBT/FIT        |                         |             | >         | t in the second second s |
| 184   | VA-CRC AVG RISK 6 YR   |                 |                         |             | >         | (                                                                                                    |
| 185   | VA-CRC AVG RISK ORDER  | COL/SIG/CTC     |                         |             | >         |                                                                                                    |
| REMIN | DER DEFINITION         |                 |                         |             |           |                                                                                                    |
| 186   | VA-CRC BL TESTING WIT  | HIN LAST YEAR   |                         |             | >         | (                                                                                                    |
| 187   | VA-CRC BL MALIGNANCY   |                 |                         |             | >         | (                                                                                                    |
| 188   | VA-CRC BL ADDITIONAL   | TEST COMPLETE   |                         |             | >         | (                                                                                                    |
| 189   | VA-CRC OBJ GAP TRIGGE  | R               |                         |             | >         |                                                                                                    |
| 190   | VA-CRC BL ADDITIONAL   | TEST ORDERED    |                         |             | >         |                                                                                                    |
| +     | + Next Screen -        | Prev Screen     | ?? More Actions         |             |           | >>>                                                                                                    |
| IA    | Install all Components |                 | IS Install Select       | ed Compone  | ent       |                                                                                                    |
| Selec | t Action: Next Screen/ | / Select Enter. | Do not install any iter | ns displaye | d on this | scree                                                                                                    |
|       |                        |                 |                         |             |           |                                                                                                    |

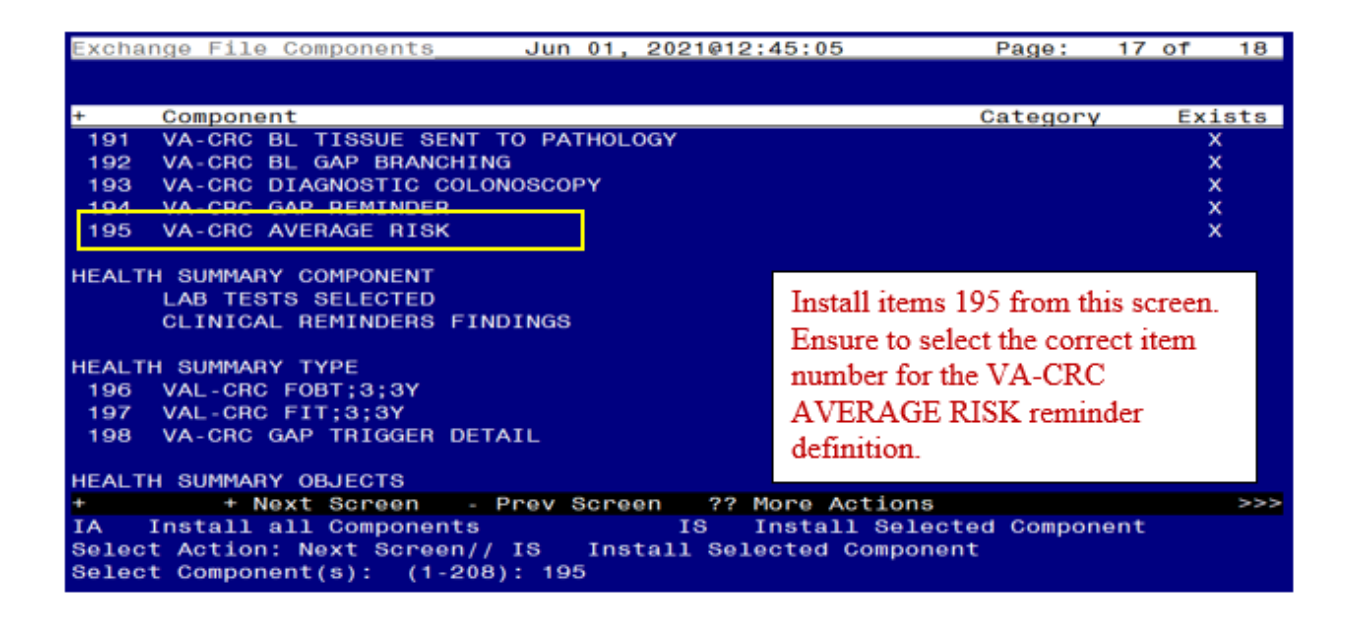

Select IS, then the item number for the VA-CRC AVERAGE RISK reminder.

## Overwrite the reminder definition.

| Excha | nge File Components Jun 01, 2021@12    | :46:44 Page:                | 18 of 18  |   |
|-------|----------------------------------------|-----------------------------|-----------|---|
|       |                                        |                             |           |   |
| +     | Component                              | Category                    | / Exists  |   |
| 199   | VAL-CRC FOBT;3;2Y (TIU)                |                             | X         |   |
| 200   | VAL-CRC FIT;1;2Y (TIU)                 |                             | X         |   |
| 201   | VA-CRC GAP TRIGGER DETAIL (TIU)        |                             | ×         |   |
| TIU D | OCUMENT DEFINITION                     |                             |           |   |
|       | TODAY'S DATE                           |                             | x         |   |
| 202   | VA-CRC FOBT;3;3Y                       | Trantall items 205 from thi |           |   |
| 203   | VA-CRC FIT;3;3Y                        | Install items 200 from the  | s screen. |   |
| 204   | VA-CRC GAP TRIGGER DETAIL              | Ensure to select the corre  | ct item   |   |
| REMIN | DER DIALOG                             | number for the VA-CRC       | AVG       |   |
| 205   | VA-CRC AVG RISK UPDATE JUNE 2021       | RISK LIDDATE ILINE 20       | 021       |   |
| 200   | VA-CRC COLONOSCOPY DIAGNOSTIC REMINDER | KISK OFDATE JUNE 20         | 521       |   |
| 207   | VA-CRC COLONOSCOPY AVG RISK            | reminder dialog.            |           |   |
| 208   | VA-CRC WAITING FOR RECOMMEND GAP       | 0                           |           |   |
|       | Nevt Concer Drev Concer 00             |                             |           |   |
| TA    | Testall all Components                 | More Actions                | >>>       | 2 |
| Soloo | t Action: Quit// IS Install Soloctod C | omponent                    | ienc      |   |
| Selec | t Component(s): (1-208): 205           | omponent                    |           |   |
| Serec | (1-208). 205                           |                             |           |   |

Select IS, then the item number for the VA-CRC AVG RISK UPDATE JUNE 2021 reminder dialog.

| Dialo | g Components              | Jun 01, 2021@12:49:55              | Page: 1        | of 1   |
|-------|---------------------------|------------------------------------|----------------|--------|
| Packe | d reminder dialog: V      | A-CRC AVG RISK UPDATE JUNE 2021    |                |        |
|       |                           |                                    |                |        |
| Item  | <u>Seq. Dialog Findin</u> | gs                                 | Туре           | Exists |
| 1     | VA-CRC AVG RISK U         | PDATE JUNE 2021                    | dialog         | X      |
|       |                           |                                    |                |        |
| 2     | 5 VA-CRC RECOMMEND        | FUTURE RISK AT USPTF GUIDELINES    | element        | X      |
|       | Finding: VA-C             | RC AVG RISK SET FUTURE USPTF AGE   | (HEALTH        | x      |
| 3     | PXRM VISIT DATE FO        | RCED TODAY                         | forced         | х      |
| 4     | 10 VA-CRC RECOMMEN        | D FUTURE COLO AT USPTF GUIDELINES  | element        | x      |
|       | Finding: VA-C             | RC PROMPT COLONOSCOPY USPTF AGE (F | HEALTH FACTOR) | X      |
| 5     | PXRM VISIT DATE FO        | RCED TODAY                         | forced         | X      |
|       |                           |                                    |                |        |
| 6     | 15 VA-CRC RESULT L        | ETTER REC CRC 50                   | group          | X      |
|       | Finding: VA-C             | RC AVG RISK SET FUTURE USPTF AGE ( | (HEALTH        | X      |
|       | FACTOR)                   |                                    |                |        |
|       |                           |                                    |                |        |
|       | + Next Screen             | - Prev Screen ?? More Actions      |                |        |
| DD    | Dialog Details            | DT Dialog Text IS In               | nstall Selecte | d      |
| DF    | Dialog Findings           | DU Dialog Usage QU QU              | uit            |        |
| DS    | Dialog Summary            | IA Install All                     |                |        |
| Selec | t Action: Quit// IA       | Install All                        |                |        |
|       |                           |                                    |                |        |

The VA-CRC AVG RISK UPDATE JUNE 2021 dialog will display.

Select IA for Install All. At the Install reminder dialog and all components with no further changes, enter Yes.

| Packed | d remi                     | nder dialog: V/           | A-CRC  | AVG RISK   | UPDATE JUNE | 2021    |         |            |          |
|--------|----------------------------|---------------------------|--------|------------|-------------|---------|---------|------------|----------|
| VA-CRC | C AVG I                    | RISK UPDATE JU            | NE 202 | 1 (remind  | er dialog)  | instal  | lled fr | om exchang | ge file. |
| Item   | Seq.                       | Dialog Finding            | js     |            |             |         |         | Туре       | Exists   |
| 1      | VA-0                       | CRC AVG RISK UP           | PDATE  | JUNE 2021  |             |         |         | dialog     | x        |
| 2      | 5 VA                       | - CRC RECOMMEND           | FUTUR  | RE RISK AT | USPTF GUI   | DELINE  | 3       | element    | X        |
|        |                            | Finding: VA-CF<br>FACTOR) | RC AVG | RISK SET   | FUTURE USP  | PTF AGE | E (HEAL | тн         | x        |
| 3      | PXRM                       | VISIT DATE FOR            | RCED T | ODAY       |             |         |         | forced     | x        |
| 4      | 10 V                       | A-CRC RECOMMEN            | Ο Γυτι | IRE COLO A | T USPTF GU  |         | s       | element    | x        |
|        |                            | Finding: VA-CF            | RC PRC | MPT COLON  | OSCOPY USP  | FF AGE  | (HEALT  | H FACTOR)  | X        |
| 5      | PXRM                       | VISIT DATE FOR            | RCED T | ODAY       |             |         |         | forced     | ×        |
| 6      | 15 V/                      | A-CRC RESULT LE           | ETTER  | REC CRC 5  | 0           |         |         | group      | ×        |
|        |                            | Finding: VA-CF            | RC AVO | A RISK SET | FUTURE USP  | PTF AGE | E (HEAL | TH         | x        |
|        |                            | TAOTON)                   |        |            |             |         |         |            |          |
|        | +                          | Next Screen               | - Pre  | ev Screen  | ?? More A   | Actions | 6       |            |          |
| DD D   | Dialog                     | Details                   | DT     | Dialog Te  | xt          | IS      | Instal  | 1 Selected | d        |
| DF D   | Dialog                     | Findings                  | DU     | Dialog Us  | age         | QU      | Quit    |            |          |
| DS D   | Dialog                     | Summary                   | IA     | Install A  | 11          |         |         |            |          |
| Select | Select Action: Quit// QUIT |                           |        |            |             |         |         |            |          |

After the dialog installs, you will then be returned to this screen. At the <u>Select Action</u> prompt, type  $\underline{O}$ .

| +       | Component                                   | Category      | Exists |
|---------|---------------------------------------------|---------------|--------|
| тти     |                                             |               |        |
| 110     | TODAY'S DATE                                |               | ×      |
| ~ ~ ~ ~ | TUDAY S DATE                                |               | X      |
| 202     | VA-CHC GAP TRIGGER DETAIL                   |               | X      |
| 203     | VA-CRC FOBT;3;3Y                            |               | X      |
| 204     | VA-CRC FIT;3;3Y                             |               | Х      |
| DENT    |                                             |               |        |
| REMI    | NDER DIALOG                                 |               |        |
| 205     | VA-CRC AVG RISK UPDATE JUNE 2021            |               | Х      |
| 206     | VA-CRC COLONOSCOPY AVG RISK                 |               | Х      |
| 207     | VA-CRC WAITING FOR RECOMMEND GAP            |               | Х      |
| 208     | VA-CRC COLONOSCOPY DIAGNOSTIC REMINDER      |               | Х      |
|         |                                             |               |        |
|         |                                             |               |        |
|         |                                             |               |        |
|         | + Next Screen - Prev Screen ?? More Actions |               | >>>    |
| TA      | Install all Commonents IS Install Select    | ed Commonent  |        |
| So 1 o  | ct Action: Quit// Quit                      | ou componente |        |
| OCIC    | CC ACTON, WUIL// WUIL                       |               |        |

After the dialog installs, you will then be returned to this screen. At the <u>Select Action</u> prompt, type  $\underline{\mathbf{O}}$ .

Install Complete

## **Post Install**

- 1. Confirm the changes in the reminder dialogs and the VA-CRC AVERAGE RISK reminder definition as described in the installation description.
- 2. Confirm the appropriate text changed in the VA-CRC DOCUMENTATION dialog if local modifications were made to this dialog.